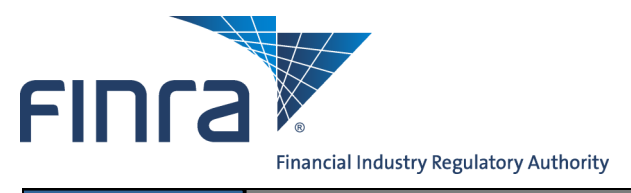

## Web CRD Jurisdiction/SRO Branch Withdrawal/Closing Review Method

The branch review method allows regulators that participate in branch office registration to choose how to process branch closing/withdrawal requests submitted using Web CRD<sup>®</sup>.

The default termination review method for branches is **Automatic**, meaning that all branches requesting closing/withdrawal will be automatically terminated or withdrawn. Regulators have the option to change the termination review method for specific branches to **Manual**, meaning that closing/withdrawal requests receive a Termination Requested status or a Termination Requested-No Registration status and appear in the Branch Organization queue for review prior to termination.

OR

## Changing a Branch Review Method:

Access Web CRD at https://crd.finra.org.

- 1. Click the CRD Main tab on the toolbar.
- From the Organization section of the Web CRD Site Map, click the NFI Organization Search hyperlink.
- FINCA Web CRD ® CRD Main IARD Main Forms Individual Organization Notifications Rep Site Map User Inf Individual View Individual View Org ser Info Form U6 Create New U6 Filing Organization Search dual Search Disclosure Only Individual Search Disclosure Only Organization Search FAQ CRD Individual Disclosure Only Individual Non-Filing Info Organization Queue CRD/IARD Organization NFI Individual Search on Fee and Setting risdiction Acceptance Disclosure Only Orga Amend (Form BD) . Manual Approval Pending U6 Filings Broker Dealer Withdra Certified EFS Vendors Historical U6 Filings Temporary Registrations Branch Send Comments US Manual Non Filing Branch Waivable Deficiencie Branch Deficiencies Acceptance Queue Totals Mass Transfer (MT) urisdiction Notice Queue Name Change Automatic Approval No Status (NOSTAT) CHRI Received from FBI Regulatory Disclosure Delinquent US Notice Status Change Disclosure Notice Outstanding Queue Tota

SRO Inactive Notice

Amended Date and Reason

Saved Queue Totals Non-Filing Info NFI Organization Se Mass Transfer

Mass Transfer List

1. Click the **Organization** tab on the toolbar.

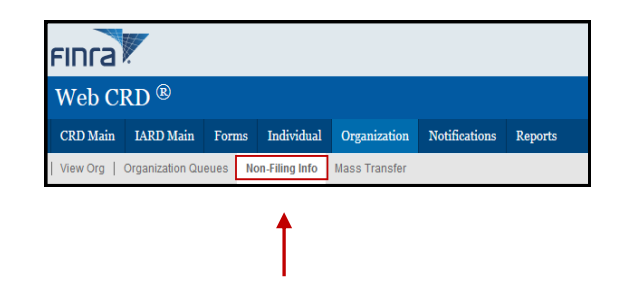

2. Click **Non-Filing Info** from the submenu.

Questions on Web CRD ? Call the Regulatory User Support Line at 240-386-4242 8 A.M. through 8 P.M., ET, Monday-Friday.

©2015. FINRA. All rights reserved. Materials may not be reprinted or republished without the express permission of FINRA. Individuals, firms, and data mentioned in these materials are fictitious and are presented exclusively for purposes of illustration or example.

- 3. Enter identifying information and click **Search** to perform a search.
- 4. Select a firm under **Primary Business Name**, and click the firm hyperlink.

| Non-Filing Information      | NFI Organization Search Results                     |      |                     |               |               |               |                          |  |  |
|-----------------------------|-----------------------------------------------------|------|---------------------|---------------|---------------|---------------|--------------------------|--|--|
| NFI Organization     Search | < <previous next="">&gt;<br/>Rows 1 to 1</previous> |      |                     |               |               |               |                          |  |  |
|                             | Primary Business                                    | Name | Name Search Located | CRD<br>Number | SEC<br>Number | Home<br>State | Source of<br>Information |  |  |
|                             | SECURITIES FIRM                                     |      |                     | 0401448       |               | MD            | CRD/IARD                 |  |  |
|                             | < <previous next="">&gt;<br/>Rows 1 to 1</previous> |      |                     |               |               |               |                          |  |  |

5. Click Branch Review Method from the navigation panel.

| <u>Quick Search</u>                      |                           |                                    |                                    |  |  |  |
|------------------------------------------|---------------------------|------------------------------------|------------------------------------|--|--|--|
| Search                                   | Maintain CRD Contact Info |                                    |                                    |  |  |  |
| Non-Filing Information                   | Organization CRD Number:  | 200213008                          | Organization Name: SECURITIES FIRM |  |  |  |
| Non-Filling Information                  | Organization SEC Number:  |                                    | Applicant Name: SECURITIES FIRM    |  |  |  |
| <ul> <li>Contact Information</li> </ul>  |                           |                                    |                                    |  |  |  |
| <ul> <li>Review Methods</li> </ul>       |                           |                                    |                                    |  |  |  |
| <ul> <li>Trustee Information</li> </ul>  | Contact Name              | e JOHN DOE                         |                                    |  |  |  |
| <ul> <li>Organization Names</li> </ul>   | Contact E-Mail            | JDOE@SECURITIESFIRM.COM<br>555-555 |                                    |  |  |  |
| Mass Transfer History                    | Phone                     |                                    |                                    |  |  |  |
| <ul> <li>Registrations</li> </ul>        | Fax                       |                                    |                                    |  |  |  |
| Branch Desistrations                     | Street 1                  | 123 SECURITIES LANE                |                                    |  |  |  |
| Dranch Registrations                     | Street 2                  | SUITE 100                          |                                    |  |  |  |
| <ul> <li>Branch Review Method</li> </ul> | City                      | ROCKVILLE                          |                                    |  |  |  |
| Firm Regulatory Notes                    | State MD                  |                                    |                                    |  |  |  |
| Branch Regulatory Notes                  | Country                   | USA                                |                                    |  |  |  |
|                                          | ZIP/Postal Code           | 20850                              |                                    |  |  |  |
|                                          |                           |                                    |                                    |  |  |  |

- 6. Enter search criteria, or leave all fields blank to display all branches.
- 7. Click Search.
- 8. Click the Branch CRD Number hyperlink.
- 9. Select the Manual or Automatic radio button to update the branch termination review

| Update Branch Review Method               |                                                                                     |  |  |  |  |  |
|-------------------------------------------|-------------------------------------------------------------------------------------|--|--|--|--|--|
| Organization CRD Number:                  | Organization Name: SECURITIES FIRM                                                  |  |  |  |  |  |
| Organization SEC Number:                  | Applicant Name: SECURITIES FIRM                                                     |  |  |  |  |  |
| Branch CRD Number:                        | Branch Office Address: 123 Elm Street Suite 100, Dallas,<br>TX 75001, UNITED STATES |  |  |  |  |  |
| Branch Code Number: 878296                | Firm Billing Code: 8484                                                             |  |  |  |  |  |
|                                           |                                                                                     |  |  |  |  |  |
| Current Branch Termination Review Method: | Automatic                                                                           |  |  |  |  |  |
| Update Branch Termination Review Method:  | <ul> <li>Automatic</li> <li>Manual</li> </ul>                                       |  |  |  |  |  |
| Save                                      |                                                                                     |  |  |  |  |  |

10. Click Save.